# 第3章 草图设计

## 3.1 草图设计环境

草图设计是创建三维模型或曲面的基础。在草图基础上,可以用多种方法便捷地创建 三维模型。草图设计通过草图编辑器模块实现。

### 3.1.1 进入和退出草图设计环境

启动 CATIA 之后,选择 "开始"→"机械设计"→"零件设计"菜单命令,进入如 图 3-1 所示的零件设计的环境。

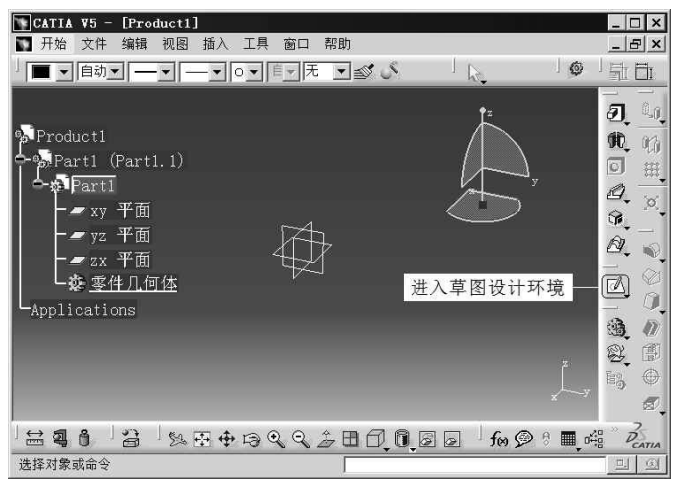

图 3-1 零件设计的环境

从展开的特征树上选择一个绘图平面,单击"草图编辑器"工具栏的图标 ☑,即可进入图 3-2 所示的草图设计的环境。也可以选择"开始"→"机械设计"→"草图编辑器" 菜单命令,绘图平面进入草图设计的环境。绘图平面可以是坐标平面 (云、普通平面或属于 形体的平面。新作业开始时只能从特征树或坐标平面中选择一个绘图平面。

退出草图设计环境需要单击"工作台"工具栏的图标凸,返回到零件设计的环境。

### 3.1.2 设置草图设计的工作环境

初始的草图设计环境如图 3-2 所示,通过如图 3-3 所示的"草图编辑器"选项卡可以 根据需要设置新的草图设计的工作环境。

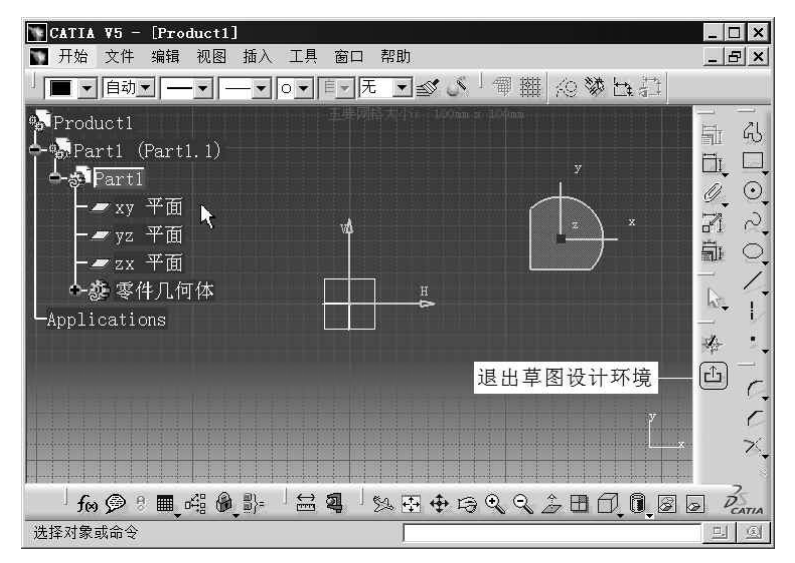

图 3-2 草图设计的环境

| 选项                                      |                                         |
|-----------------------------------------|-----------------------------------------|
| ▲ 記 选项                                  | 「「「「」「」「」「」「」「」」「」「」」「」」「」」「」」「」」「」」「」」 |
| ● ■ 常规                                  | 网格                                      |
|                                         |                                         |
| 一記兼容性                                   | □ 允许变形 v: 50mm                          |
| ► 参数和测量                                 | 華图平面                                    |
| 日本 1 日本 1 日本 1 日本 1 日本 1 日本 1 日本 1 日本 1 |                                         |
| ●■基础结构                                  | □ 第7月代的武装读                              |
| 机械设计                                    | 八何照形                                    |
| - 🖤 零件设计                                | □ 允许直接操作 <u>求解模式</u><br>约束              |
| ━☞ 装配设计                                 | □ 仓健几何约束                                |
| - ※ 草图编辑器                               | □ 位離尺寸约束<br>□ 位制背景元素的几何约束<br>■ 2011     |
| Mold Toolin                             | □ 自动创建尺寸约束                              |
| -Structure D                            | から<br>一<br>元素的提认 颜色                     |
| 2D Layout f                             | □诊断的可视化 <u>颜色</u><br>元素的其他颜色 颜色         |
| - 全 工程制图                                | 更新 ② □ 当華四約束不可知过生成更新講員                  |
| 2 A                                     |                                         |
|                                         | 〇确定 〇取消                                 |

图 3-3 "草图编辑器"选项卡

选择"工具"→"选项"菜单命令,弹出"选项"对话框。在该对话框的目录树上选择结点"草图编辑器",显示如图 3-3 所示的"草图编辑器"选项卡。

"草图编辑器"选项卡中一些复选框的功能如下。

#### 1. "网格"栏

(1) 显示: 切换是否显示网格。

(2) 自适应网格:若选中该复选框,则可以根据显示比例自动调整网格的间距。

(3) 点捕捉: 切换网格约束的开/关状态。

(4) 允许变形:若选中该复选框,则允许水平和垂直方向的网格设置不同的网格间距。 "原始间距"是指网格的间距,"刻度"是指一个网格被再次划分的等份,如图 3-4 所示。 若选中"点捕捉"复选框,则移动的光标只能停留在网格的一个格点上。

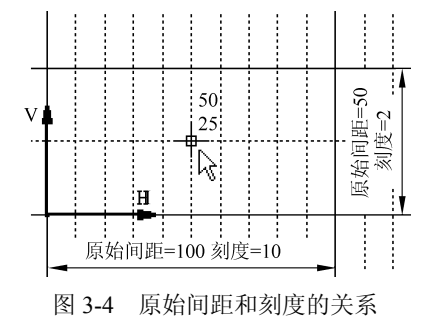

#### 2."草图平面"栏

(1) 将草图平面着色:若选中该复选框,则草图平面着色显示,否则透明显示,默认为 不选。

(2)使草图平面与屏幕平行:若选中该复选框,则进入草图设计的工作环境时,草图 平面与屏幕平行,否则草图平面仍然保持其在零件设计时的方向,默认为选中。

(3)最小化视点变换:若选中该复选框,则二维视点选取按照三维视点最接近原则, 默认为不选。

(4) 光标坐标的可视化:若选中该复选框,则显示光标的坐标,默认为选中,如图 3-4 所示。

#### 3. "几何图形"栏

(1) 创建圆心和椭圆中心:若关闭该复选框,则创建圆和椭圆时,不包括圆和椭圆的 中心点,否则包括创建圆和椭圆时的中心点,默认为选中。

(2)允许直接操作:若关闭该复选框,则不能直接用光标拖动图形对象或图形对象的 端点,默认为选中。

#### 4."约束"栏

(1) 创建几何约束: 切换是否"自动创建"几何约束。

(2) 创建尺寸约束: 切换是否"创建"尺寸约束。

(3)检测背景元素的几何约束:是否激活自动检测图形对象的几何约束,默认为不选。

(4) 自动创建尺寸约束: 切换是否自动创建尺寸约束。

#### 5."颜色"栏

(1) 元素的默认颜色:设置新图形对象的颜色。

(2)诊断的可视化: 是否激活不同状态的图形对象使用不同的颜色。例如过约束的图形对象用紫色、约束冲突的图形对象用红色、未更改约束的图形对象用棕色、正常约束的图形对象用绿色。

第3章 草图设计 -

(3) 元素的其他颜色:设置其他图形对象的颜色。例如受保护的图形对象用黄色、构造类型的图形对象用灰色、智能拾取的图形对象用浅绿色。

#### 6."更新"栏

当草图约束不够时生成更新错误:当草图约束条件不够时是否生成更新错误,默认为选中。

### 3.1.3 "草图工具"工具栏

"草图工具"工具栏是绘制和编辑草图的重要工具,它的外观如图 3-5 所示。

| 草图工具      |                          |        |         |            |       | ×    |
|-----------|--------------------------|--------|---------|------------|-------|------|
| 1 御田 心爹臣君 | ~~<br>_/_<br>_/_<br>Q-Q_ | 终点:    | 20mm V: | 10mm 长度: 0 | ┉ 角度: | Odeg |
| 一         | ~命令选项-⁄                  | $\sim$ | — 图值    | 象对象的数据     | Ē ——  |      |
| 图         | 3-5 "草图                  | 工具"    | 工具権     | <u></u>    |       |      |

### 1. 控制作图环境

"草图工具"工具栏中前6个图标用于控制作图环境,它们的位置是固定的。在未调用 命令时,只有这些图标。

(1) 管: 控制三维网格参考。

(2) 翻: 控制二维网格捕捉点的开关。该网格的间距和显示通过如图 3-3 所示的"草 图编辑器"选项卡设置。捕捉点的功能同"草图编辑器"中的"点捕捉"选项。

(3) ②: 生成构造线/标准线的开关。标准线用于创建三维形体,构造线用于辅助绘制 二维图形,例如对称线或轴线。通过该图标也可以改变所选图线的种类。

(4) 攀:控制创建几何约束的开关。

(5) 注: 控制创建尺寸约束的开关。

(6) 注: 控制创建自动尺寸约束的开关。

通过如图 3-3 所示的"草图编辑器"选项卡也可以控制以上一些图标的状态。

#### 2. 命令选项和图形对象的数据

当调用创建或编辑图形的命令时,其后会增加有关该命令的选项、简单的提示和当前 的数据。增加的内容不仅和当前的命令相关,而且随着命令的执行而更换。

例 3-1 用于介绍有关命令的选项和图形对象数据的操作。

【例 3-1】 绘制如图 3-6 所示的轮廓。

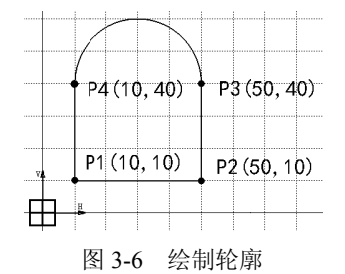

CATIA 实用教程(第3版)

(1)单击图标翻,启动"点捕捉"状态。选择"插入"→"轮廓"→"轮廓"菜单命 令或单击"轮廓"工具栏的图标品,命令提示区(以下简称提示区)出现"单击或选择轮 廓的起点"的提示。"草图工具"工具栏变为如图 3-7 所示的状态。

| 草图工具 |           |              |       |     |    |     | 2 |
|------|-----------|--------------|-------|-----|----|-----|---|
| 「御井  | <u>{0</u> | 」)<br>〇 〇 第一 | 点: ਮ: | Omm | ٧: | Omm |   |

图 3-7 确定轮廓线直线段的起点时的"草图工具"工具栏

此时有以下3个选项。

① \_: 绘制直线段。因其橙色显示,说明这是默认的选项。

② ①: 沿与前一段图线相切的方向绘制圆弧。

③ 〇:3 点方式绘制圆弧。

"H"和 "V" 文本框中显示的是光标当前所在位置(x, y)的坐标。

(2)单击点 P1 的位置(或在"H"文本框输入"10mm",在"V"文本框输入"10mm"), "草图工具"工具栏变为如图 3-8 所示的状态,图标 // 橙色显示,说明默认的选项是绘制 直线段。

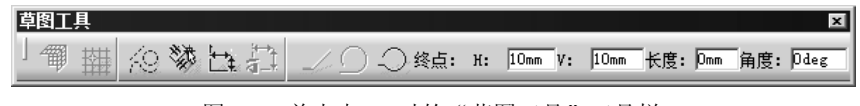

图 3-8 单击点 P1 时的"草图工具"工具栏

(3)单击点 P2 的位置(或在"H"文本框输入"50mm",在"V"文本框输入"10mm", 或在"长度"文本框输入"40mm",在"角度"文本框输入"0 deg"),绘制了图形的底边。 "草图工具"工具栏显示的内容只是数据与图 3-8 不同。

(4)单击点 P3 的位置(或在"H"文本框输入"50mm",在"V"文本框输入"40mm", 或在"长度"文本框输入"30mm",在"角度"文本框输入"90 deg"),绘制了图形的右 边。"草图工具"工具栏显示的内容只是数据与图 3-8 不同。

(5) 单击图标 ○,"草图工具"工具栏变为图 3-9 所示的状态。图标 ○橙色显示,说 明即将绘制与 P1P2 直线段相切的圆弧。单击点 P4 的位置(或在"H"文本框输入 "10mm",在"V"文本框输入"40mm"),绘制了图形顶部的圆弧。

| 草图工具 |           |    |          |    |     |           |      |    |      |    |      | x |
|------|-----------|----|----------|----|-----|-----------|------|----|------|----|------|---|
| 「爾攝  | <u>{0</u> | 漆と | <b>1</b> | 10 | 终点: | <b>н:</b> | 10mm | v: | 40mm | R: | 20mm |   |
|      |           |    |          |    |     |           |      |    |      |    |      |   |

图 3-9 单击圆弧终点 P3 点时的"草图工具"工具栏

(6)"草图工具"工具栏显示的内容只是数据与图 3-8 不同,图标 2 自动改变为橙色显示,说明将要绘制的是直线段。单击点 P1 的位置(或在"H"文本框输入"10mm",在 "V"文本框输入"10mm",或在"长度"文本框输入"10mm",在"角度"文本框输入"270 deg"),绘制了图形的左边。由于该点与该轮廓线的起点重合,所以命令结束,得到了如图 3-6 所示的图形。

第3章 草图设计 -

3. 补充说明

(1)向"草图工具"工具栏的文本框输入数据前,用 Tab 键和 Shift+Tab 组合键可以方 便地选择文本框。

(2)"草图工具"工具栏上没有控制网格的显示开/关。可以通过如图 3-3 所示的"草图 编辑器"选项卡的"显示"复选框或如图 3-10 所示的"可视化"工具栏的图标切换网格的 显示状态。

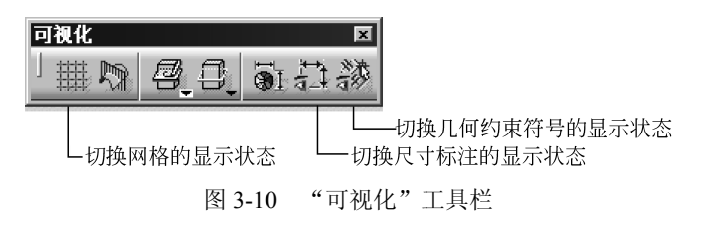

### 3.2 绘制图形

通过如图 3-11 所示的菜单或如图 3-12 所示的工具栏,可以调用绘制图形对象的命令。

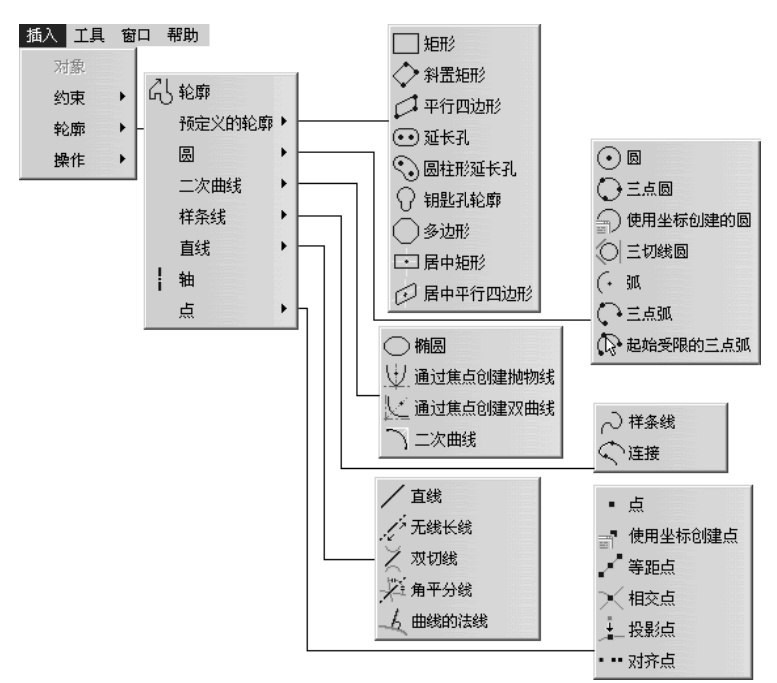

图 3-11 绘制图形对象的菜单

### 3.2.1 绘制轮廓

轮廓由若干首尾连接的直线段或圆弧段组成,如图 3-6 所示的图形。在"轮廓"工具 栏单击图标 品,利用该命令可以一次绘制多段连接的直线或圆弧,每一段都是一个独立的

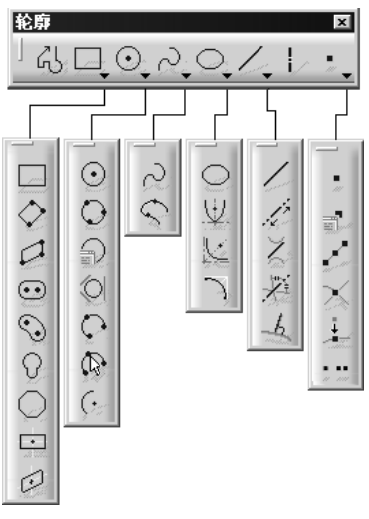

图 3-12 绘制图形对象的"轮廓"工具栏

图形对象。在绘制过程中按 Ctrl+Z 组合键,取消当前线段,重新指定新的端点,按 Esc 键、 双击最后指定的端点或最后指定的端点与第一点重合时该命令结束。详细的操作过程参见 例 3-1。

### 3.2.2 绘制预定义的轮廓

在"轮廓"工具栏单击图标□,将弹出绘制预定义的轮廓工具栏□ ◇ □ ⊙ ③

#### 1. 绘制水平方向的矩形

单击图标 □,提示区会出现"选择或单击第一点以创建矩形","草图工具"工具栏变 为如图 3-13 所示的状态。

| 草图工具   |      |          |      |      |     |     |     |     | x |
|--------|------|----------|------|------|-----|-----|-----|-----|---|
| 一個者    | ₩ %9 | <b>談</b> |      | 第一点: | н:  | Omm | ٧:  | Omm |   |
| 图 3-13 | 确定统  | 拒形夠      | 有一个角 | 自点时的 | 5 " | 草图工 | _具" | 工具  | 栏 |

(1)用两对角点确定矩形。输入一个点之后,"草图工具"工具栏也随之变为如图 3-14 所示的确定矩形第二个角点的状态。再输入一个不在同一水平或垂直线上的点,即可得到 该矩形。

| 草图工具    |      |           |           |          |          | ×    |
|---------|------|-----------|-----------|----------|----------|------|
| 」 鋼 拱 🎊 | はは   | 第二点: H    | : 15mm V: | 45mm 宽度: | 85mm 高度: | 55mm |
| 图 3-14  | 确定矩刑 | 》<br>第二个f | 角点时的      | "草图工具    | !" 工具栏   |      |

(2)用一个点、矩形的宽度和高度确定矩形。输入一个点之后,在如图 3-14 所示工具 栏的"宽度"和"高度"文本框中分别输入矩形的宽度和高度,即可得到该矩形。宽度和

第3章 草图设计 -

高度的数值可以是负数,表示沿坐标轴的反方向(下同)。

#### 2. 绘制任意方向的矩形

单击图标 ◇,提示区出现"选择一个点或单击以定位起点"的提示,"草图工具"工 具栏变为如图 3-15 所示的状态。

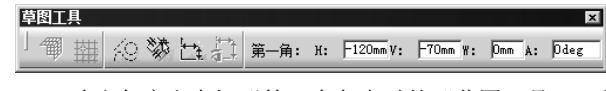

图 3-15 确定任意方向矩形第一个角点时的"草图工具"工具栏

单击图 3-16 所示的点 P1 的位置,"草图工具"工具栏变为如图 3-17 所示的状态。

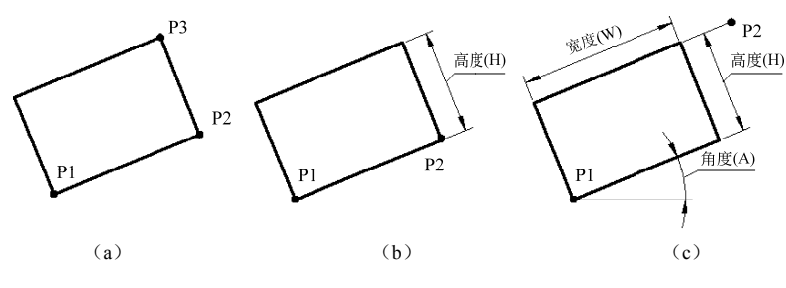

图 3-16 绘制任意方向的矩形

| 草图工具 |              |    |      |    |         |        |        | ×    |
|------|--------------|----|------|----|---------|--------|--------|------|
| 一個掛  | <u> {0</u> 🕅 | 計計 | 第二角: | н: | 80mm V: | 7mm W: | 7mm A: | 6deg |
|      |              |    |      |    |         |        |        |      |

图 3-17 确定任意方向矩形参数时的"草图工具"工具栏

(1)用三点确定任意方向的矩形。已输入的第一角点 P1 确定了矩形的位置,第二角点 P2 与第一角点 P1 确定了矩形的一条边,第三角点 P3 确定了整个矩形,如图 3-16 (a)所示。

(2)用第一角点、第二角点和高度确定任意方向的矩形。已输入的第一角点 P1 确定了 矩形的位置,第二角点 P2 与第一角点 P1 确定了矩形的一条边,在随后的"草图工具"工 具栏的"高度"文本框填写高度即可确定这个矩形,如图 3-16 (b)所示。

(3)用第一角点、宽度、角度和高度(或另一点)确定任意方向的矩形。已输入的第一角点 P1 确定了矩形的位置,如果填写了矩形的宽度(W)和角度(A),还需输入矩形的高度或另一点 P2,如图 3-16 (c)所示。

#### 3. 绘制平行四边形

单击图标 2,提示区出现"选择一个点或单击以定位起点"的提示,"草图工具"工 具栏的状态与图 3-15 相同。

(1) 用三点确定平行四边形。第一角点 P1 与第二角点 P2 确定了平行四边形的一条 边, 第三角点 P3 确定了整个平行四边形, 如图 3-18 (a) 所示。

(2)用第一角点、宽度、角度和另一角点确定平行四边形。如果输入了平行四边形的 第一角点 P1、宽度(W)和角度(A),只是确定了平行四边形的一条边,还需输入另一角 点 P2,才能确定这个平行四边形,如图 3-18(b)所示。

— CATIA 实用教程(第3版)

(3)用第一角点、第二角点、邻边角度和平行四边形的高度确定平行四边形。输入了 平行四边形的第一角点 P1、宽度(W)和角度(A),确定了平行四边形的底边,再输入另 一边角度和平行四边形的高度,就确定了这个平行四边形,如图 3-18(c)所示。

(4)用第一角点、宽度、角度(A),邻边角度和平行四边形的高度确定平行四边形。 输入了平行四边形的第一角点 P1,填写了宽度(W)和角度(A),确定了平行四边形的底 边,再输入与邻边的角度和平行四边形的高度,就确定了这个平行四边形,如图 3-18(d) 所示。

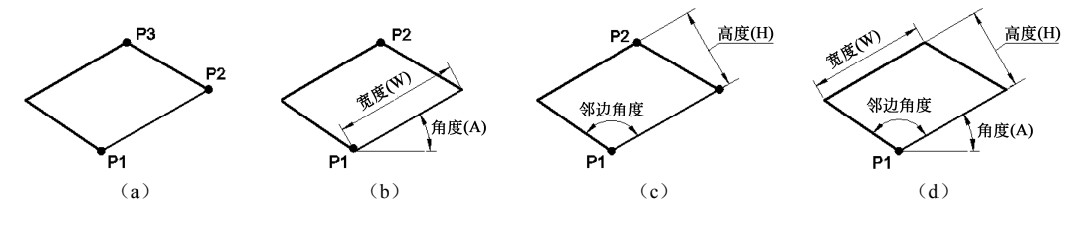

图 3-18 绘制平行四边形

#### 4. 绘制长圆形

单击图标 <sup>☉</sup>,提示区出现"定义中心到中心的距离"的提示,"草图工具"工具栏扩展为如图 3-19 所示的状态。

| 草图工具 |              |      |   |             |     |      |    |          |        |        |       | ×    |
|------|--------------|------|---|-------------|-----|------|----|----------|--------|--------|-------|------|
| 「御辯  | <u> {0</u> 🕅 | \$ ₩ |   | 半径 <b>:</b> | Omm |      | н: | F10mm V: | 50mm + | 长度: Om | _ 角度: | Odeg |
|      | 图            | 3-19 | 确 | 定长          | 圆形  | 参数时的 | "茸 | 草图工具     | " I.   | 具栏     |       |      |

(1)圆弧半径、第一中心点、两圆心连线的长度和角度确定长圆形。如果输入了长圆形的圆弧半径 R、第一中心点 P、两圆心连线的长度(L)和角度(A),即可得到一个长圆形,如图 3-20(a)所示。

(2) 三点确定长圆形。第一中心点 P1 确定了长圆形的第一个圆心,第二中心点 P2 确 定了长圆形的第二个圆心,轮廓线通过第三点 P3,如图 3-20(b)所示。

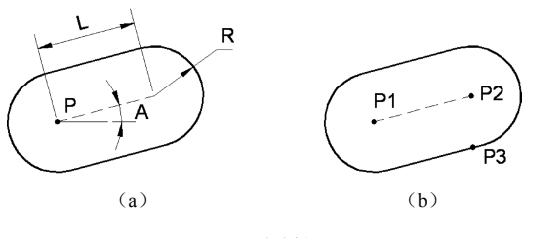

图 3-20 绘制长圆形

#### 5. 绘制弯曲的长圆形

该图形的特点是两个小圆弧的圆心在一个大圆弧上。单击图标 ⊙,提示区出现"定义中心到中心弧"的提示,"草图工具"工具栏扩展为如图 3-21 所示的状态。"半径"和"R"的含义如图 3-22 所示。

第3章 草图设计 -

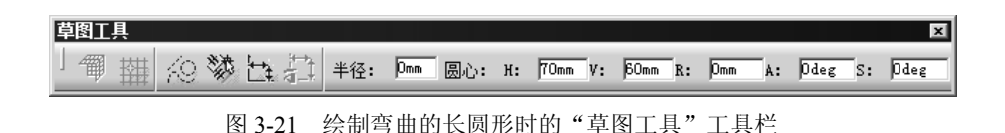

(1)小圆弧的半径和中心圆弧的圆心坐标(H,V)、R(中心圆弧的半径)、A(起始角)、S(包含角)确定弯曲的长圆形。

如果输入了如图 3-22 (a) 所示的小圆弧的半径和中心圆弧的圆心的坐标、R、A、S, 即可得到这个弯曲的长圆形。

(2)四点确定弯曲的长圆形。第一点 P1 确定了长圆形中心圆弧的圆心,第二点 P2 确定了中心圆弧上的第一个小圆弧的圆心,第三点 P3 确定了中心圆弧上的另一个小圆弧的圆心,轮廓线通过第四点 P4,如图 3-22 (b)所示。

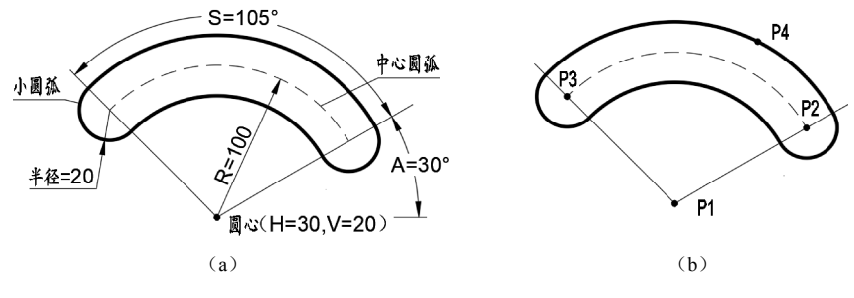

图 3-22 绘制弯曲的长圆形

### 6. 绘制钥匙孔轮廓

单击图标 ①,提示区出现"选择一个点或单击以定位起点"的提示。"草图工具"工具 栏显示为如图 3-23 所示的状态。

| 草图工具 | Щ. |     |     |    |    |     |    |     |     |      |       |      |     | x    |
|------|----|-----|-----|----|----|-----|----|-----|-----|------|-------|------|-----|------|
| 1 @  | 攤  | 69  | 繱   | ₩± |    | 中心: | н: | Omm | v:  | 50mm | - 长度: | Omm  | 角度: | Odeg |
|      |    | 图 3 | -23 | 4  | 計制 | 钥匙孑 | し时 | ·的' | '草] | 图工-  | 具" ]  | L 且; | 栏   |      |

首先输入点 P1,确定了钥匙孔大圆弧的中心。接着输入点 P2,该点是钥匙孔小圆弧的中心。然后输入点 P3,点 P3 与 P1P2 线段的距离为钥匙孔小圆弧的半径。最后输入点 P4, 点 P4 到点 P1 的距离为钥匙孔大圆弧的半径,结果如图 3-24 所示。

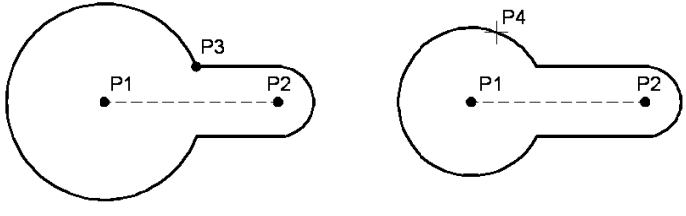

图 3-24 绘制钥匙孔

CATIA 实用教程(第3版)

#### 7. 绘制正六边形

图标 ○ 的说明是绘制多边形,但边数的选项固定为 6,因此只能绘制正六边形。单击 该图标,提示区出现"选择或单击以定义六边形中心"的提示,输入正六边形的中心点 P1 之后,"草图工具"工具栏变为如图 3-25 所示的状态。

| 國工具                                                                                                    |          |                    |         | ×          |
|----------------------------------------------------------------------------------------------------|----------|--------------------|---------|------------|
| (1) 日本 (1) 日本 (1) (1) (1) (1) (1) (1) (1) (1) (1) (1) | 🕗 🔘 中心点: | H: Omm V: 40mm 半径: | Omm 角度: | Odeg 边数: 6 |

(1)绘制与圆外切的正六边形。单击图标 [],输入点 P2,该点是正六边形某边的中点,结果如图 3-26(a)所示。也可以通过半径和角度确定这个正六边形。

(2)绘制与圆内接的正六边形。单击图标 ②,输入点 P2,该点是正六边形的一个顶点,结果如图 3-26 (b)所示。也可以通过半径和角度确定这个正六边形。

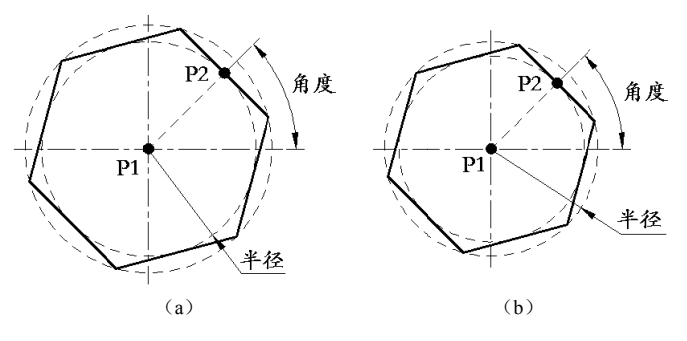

图 3-26 绘制正六边形

#### 8. 绘制定位点居中的矩形

居中的矩形以中心作为定位点,它的边与坐标轴平行。单击图标 □,提示区出现"选择或单击点,创建矩形的中心"的提示,"草图工具"工具栏变为如图 3-13 所示的状态。 输入中心点 P1 之后,"草图工具"工具栏变为如图 3-27 所示的状态。

| 草图工具      |      |    |          |                     |           | ×     |
|-----------|------|----|----------|---------------------|-----------|-------|
| 「 鋼 攞 ⁄ 🖄 | 第二点: | н: | -50mm V: | <sup>80mm</sup> 高度: | 260mm 宽度: | 300mm |
|           |      |    |          |                     |           |       |

图 3-27 输入矩形中心之后的"草图工具"工具栏

接着输入点 P2, 该点是矩形的一个角点, 或者输入矩形的高度和宽度, 得到如图 3-28 所示的矩形。

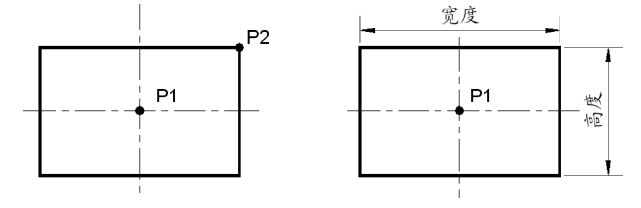

图 3-28 绘制定位点居中的矩形

第3章 草图设计 -

图 3-25 输入正六边形的中心之后的"草图工具"工具栏

#### 9. 绘制"居中"的平行四边形

该命令以所选的两条直线(包括延长线)的交点为中心,它的边与这两条直线平行。 单击图标 ☑,提示区出现"选择第一条直线"的提示。选择直线 L1 之后,出现"选择第 二条直线"的提示。选择直线 L2 之后,"草图工具"工具栏变为如图 3-29 所示的状态。

| - 草图工具       |           |    |          |          | ×    |
|--------------|-----------|----|----------|----------|------|
| 1 御 ⊞ ⁄② 棽 牡 | (1) 終点: H | {: | 40mm 高度: | 60mm 宽度: | 21mm |

输入一个点 P,该点是平行四边形的一个角点,得到如图 3-30(a)所示的平行四边形。 或者输入平行四边形的高度和宽度,得到如图 3-30(b)所示的平行四边形。

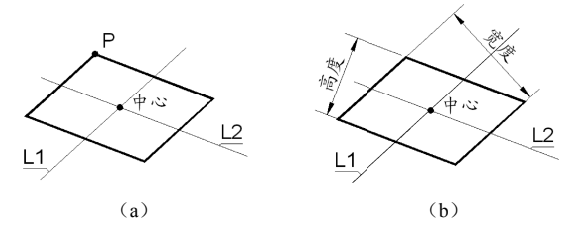

图 3-30 绘制居中的平行四边形

### 3.2.3 绘制圆和圆弧

在"轮廓"工具栏单击图标 ⊙,将弹出绘制圆和圆弧的工具栏 ⊙ ⊃ ⊋ ⊂ ○ ∞ ∞ ∈。

#### 1. 圆心、半径方式绘制圆

单击图标 ①,即可以圆心、半径方式绘制圆。输入两个点,第一个点为圆心,两点连 线的长度为圆的半径,或者指定圆心之后,在"草图工具"工具栏的"R"文本框输入半 径的值,都可得到一个圆。

#### 2. 三点方式绘制圆

单击图标 Ⅰ,即可以三点方式绘制圆。输入不在同一直线上的三个点即可得到一个圆。

#### 3. 以对话框的方式绘制圆

单击图标 , 弹出如图 3-31 所示的"圆定义"对话框, 按相对于参考点的坐标系填写圆心的坐标和半径, 即可得到一个圆。若未指定参考点, 则相对于坐标系的原点。参考点是指事先处于选中状态的那个点或者新生成的点。

#### 4. 绘制与三个图形对象相切的圆

单击图标 〇,即可绘制与三个图形对象相切的圆。选取如图 3-32 所示的直线、圆弧和 右上角的圆,即可得到与这三个图形对象相切的圆。

图 3-29 选择第二条直线后的"草图工具"工具栏

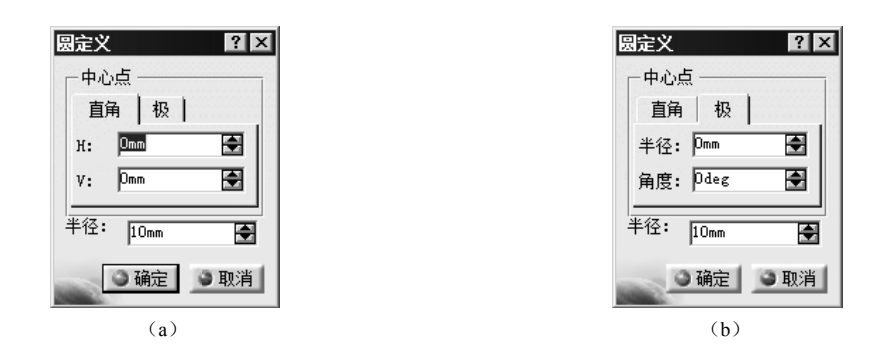

图 3-31 "圆定义"对话框的"直角"和"极"选项卡

#### 5. 三点方式绘制圆弧

单击图标 **(**,即可以三点方式绘制圆弧。输入不在同一直线上的三个点,第一点为圆 弧的起点,第二点为圆弧上的点,第三点为圆弧的端点。

#### 6. 起点、端点、圆弧上的点方式绘制圆弧

单击图标 🐼,即可以起点、端点、圆弧上的点方式绘制圆弧。圆弧上的点,不仅确定 了半径,也指出了圆弧在起点和端点的哪一侧,是优弧还是劣弧。例如,在圆弧的起点 P1、 端点 P2、半径已知的情况下,圆弧上的点 P3、P4、P5、P6分别确定了图 3-33 所示的 4 个 圆弧。

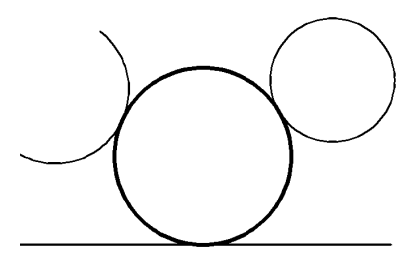

图 3-32 绘制与三个对象相切的圆

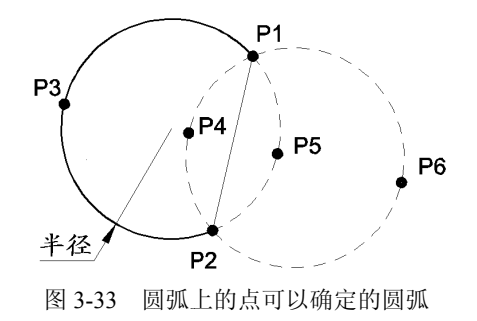

#### 7. 圆心、半径、起始角、包含角方式绘制圆弧

单击图标 (·,提示区出现"选择一个点或单击以定义圆心"的提示,"草图工具"工 具栏变为如图 3-34 所示的状态。

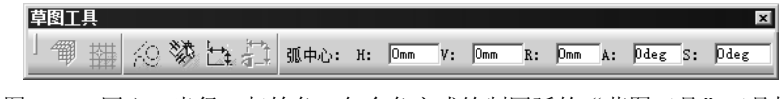

图 3-34 圆心、半径、起始角、包含角方式绘制圆弧的"草图工具"工具栏

(1)圆心、半径、起始角(A)、包含角(S)方式绘制圆弧。输入圆弧的圆心、半径、 起始角、包含角即可得到如图 3-35(a)所示的圆弧。

(2) 三点确定起始角、包含角方式绘制圆弧。输入点 P1 作为圆弧的圆心,输入点 P2

第3章 草图设计 -

确定了弧的半径和起点, 输入点 P3 确定了圆弧的终止角, 得到如图 3-35 (b) 所示的圆弧。

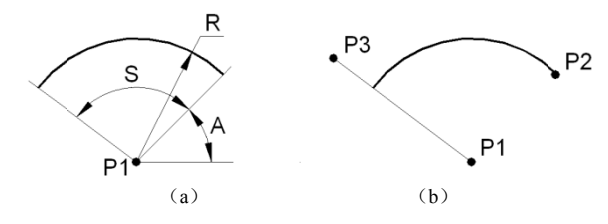

图 3-35 圆心、半径、起始角、包含角方式绘制圆弧

### 3.2.4 样条曲线和曲线连接

在"轮廓"工具栏单击图标 心,将弹出绘制样条曲线和曲线连接的工具栏 心 🔿 。

#### 1. 绘制样条曲线

单击图标 之,提示区出现"选择或单击样条曲线的第一控制点"的提示,依次输入多 个控制点,即可得到如图 3-36 所示的样条曲线。

样条曲线的点数没有限制,按 Esc 键、双击最后一点或调用任何命令,该命令结束。

#### 2. 曲线连接

用曲线连接两个图形元素,并与之相切。单击图标 ,提示区出现"选择希望连接的 第一个元素"的提示,"草图工具"工具栏变为如图 3-37 所示的状态。

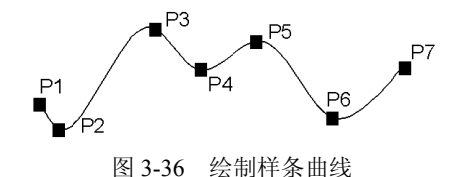

| 草图工具 |     | ×   |
|------|-----|-----|
| 「働掛  | 信章理 | MS- |

图 3-37 曲线连接时的"草图工具"工具栏

(1)用圆弧连接两个图形元素,并与之相切。单击"草图工具"工具栏的图标, 然后选择如图 3-38 所示的两个大圆弧,在两个大圆弧之间得到一个连接圆弧。选择点是连 接圆弧的切点,它们确定了连接圆弧的半径的大小,如图 3-38 所示。

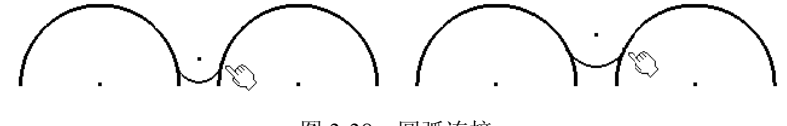

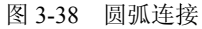

(2)用样条曲线连接两个图形元素,并与之相切。单击"草图工具"工具栏的图标 , "草图工具"工具栏变为如图 3-39 所示的状态。

样条曲线连接有点连接、相切连接和曲率连接三种方式,连接的结果如图 3-40 所示。 如果选择了相切连接或曲率连接,还可以通过"草图工具"工具栏的"张度"文本框 控制连接的曲线,如图 3-41 所示。

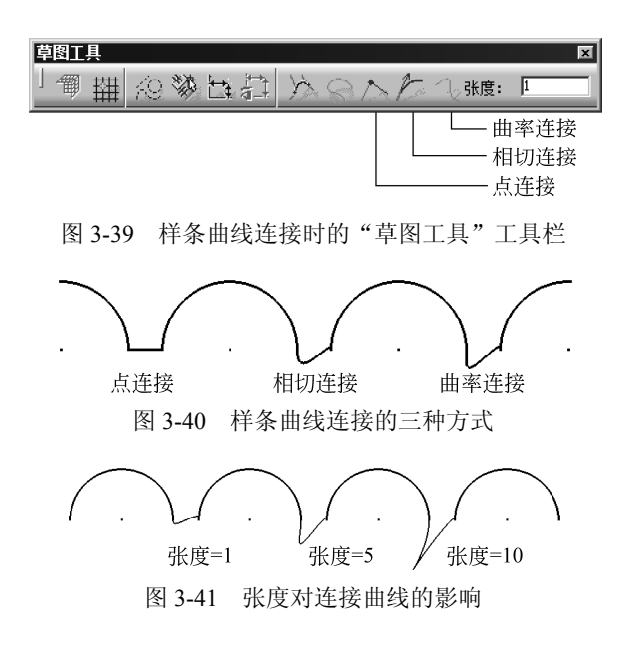

### 3.2.5 绘制二次曲线

在"轮廓"工具栏中单击图标 ♀,,将弹出绘制二次曲线的工具栏 ○ ⇒ と う。

#### 1. 绘制椭圆

单击图标 〇, 提示区出现"单击定义椭圆中心"的提示,"草图工具"工具栏变为如 图 3-42 所示的状态。

| 草图工具 |               |                |        |       |    |       |    |     |       |     |        |     |    | ×    |
|------|---------------|----------------|--------|-------|----|-------|----|-----|-------|-----|--------|-----|----|------|
| 「御攤  | <i>;</i> @ \$ | ()<br>()<br>() | ₹<br>T | 中心:   | н: | Omm   | v: | Omm | 长轴半径: | Omm | 短轴半径:  | Omm | ۰: | Odeg |
|      |               | 1251           | 2 42   | TT 4/ |    | モルキャー |    |     | 古肉て日  | " — | EI +24 |     |    |      |

(1) 输入椭圆的中心、长、短轴半径和旋转角。输入椭圆的中心点 P、长轴半径、短轴半径和旋转角 A,即可得到如图 3-43 (a) 所示的椭圆。

(2) 三点确定椭圆。点 P1 确定了椭圆的中心,点 P2 确定了椭圆的半轴长和椭圆旋转 方向,点 P3 是椭圆通过点,所得椭圆如图 3-43 (b)所示。

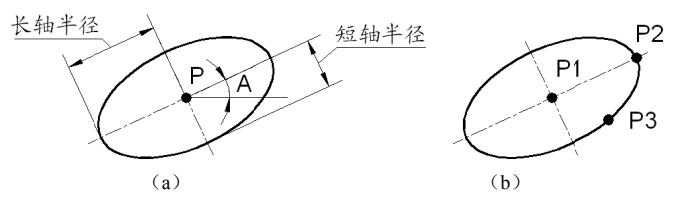

图 3-43 绘制椭圆

图 3-42 开始绘制椭圆时的"草图工具"工具栏

#### 2. 绘制抛物线

单击图标, , 提示区出现"选择一点或单击以定位焦点"的提示。依次输入抛物线的 焦点 P1、顶点 P2、起始点 P3 和终止点 P4,即可得到如图 3-44 所示的抛物线。

#### 3. 绘制双曲线

单击图标 1, 提示区出现"选择点或单击以定位焦点"的提示,依次输入双曲线的焦点 P1、中心点 P2、顶点 P3、起始点 P4 和终止点 P5,即可得到如图 3-45 所示的双曲线。

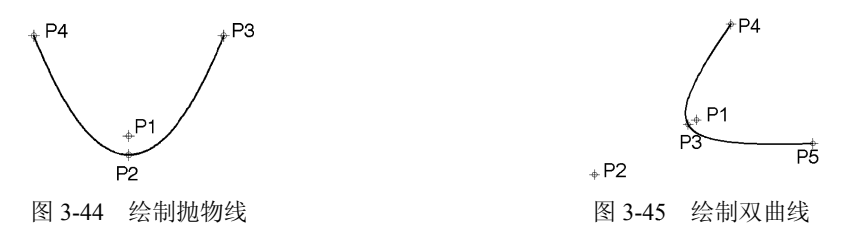

#### 4. 绘制二次曲线

单击图标,提示区出现"选择点或单击以定位第一终点"的提示,"草图工具"工 具栏变为如图 3-46 所示的状态。在该工具栏可以看到有"两个点""四个点""五个点"三 种绘制二次曲线的方法。

| 草图工具 |        |                                      |          |          |               | X      |
|------|--------|--------------------------------------|----------|----------|---------------|--------|
| 」働耕  | 企物世纪   | 1.00                                 | a a l    | と 人 起点:  | H: Omm        | V: Omm |
|      | 最近的终点- | ──────────────────────────────────── | 五<br>· 个 | 切约<br>起点 | 就相交点<br>(或终点的 | 的切线    |

图 3-46 开始绘制二次曲线时的"草图工具"工具栏

(1) 一两个点。单击该图标,图标 一处于激活状态,图标 一和 人只有一个处于激活状态,若激活其中一个,则另一个退出激活状态。说明这三个图标都是两点绘制二次曲线的选项,它们的作用如下。

① **【**:最近的终点。选中一条直线,该直线与选择点近的那个端点即为二次曲线的一个端点,该直线也是二次曲线在该点的切线,如图 3-47 (a)的点 P1 所示。

② L: 起点或终点的切线。选中一个圆弧,该圆弧与选择点近的那个端点即为二次曲线的一个端点,该点圆弧的切线也是二次曲线在该点的切线,如图 3-47 (b)的点 P2 所示。

③ **公**: 切线的相交点。在指定两个端点 P1、P2 之后,指定的点 P3 就确定了二次曲 线的两个端点的两条切线的相交点,如图 3-47 (c)所示。

例如,选中直线 L1、L2,距选择点近的那两个端点即为二次曲线的端点 P1、P2,这 两条直线也是二次曲线在两个端点的切线,指定经过二次曲线的点 P3,结果如图 3-47(a) 所示。若选中直线 L1、圆弧 A1,指定经过二次曲线的点 P3,则结果如图 3-47(b)所示。

当指定的起点或终点处没有直线或圆弧时,若激活图标 🛕,则指定终点 P1、P2 之后,

需要指定两条切线的交点 P3,再指定经过二次曲线的点 P4,结果如图 3-47 (c)所示;若激活图标 ≥,则在指定起点 P1 之后,指定的点 P2 就与点 P1 形成了切线 P1P2,指定终点 P3 之后,指定的点 P4 就与点 P3 形成切线 P3P4,再指定经过二次曲线的点 P5,即可得如 图 3-47 (d)所示的二次曲线。

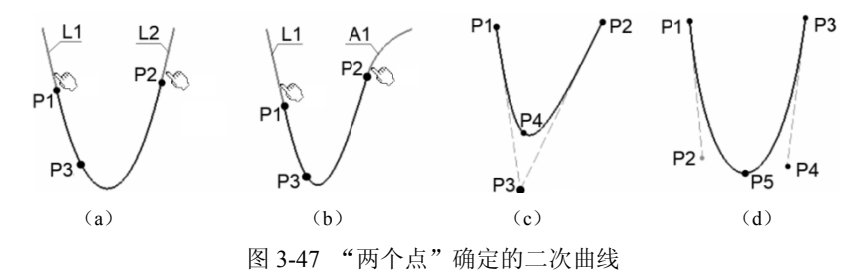

(2)四个点 
 (2)四个点 
 (2)四个点 
 (2)四个点 
 (2)四个点 
 (3)四个点 
 (4)四个图标都是四点
 (4)四个图标都是四点
 (5)四个图标都是四点
 (4)四个图标都是四点
 (5)四个图标都是四点
 (5)四个图标都是四点
 (5)四个图标都是四点
 (5)四个图标都是四点
 (5)四个图标都是四点
 (5)四个图标都是四点
 (5)四个图标都是四点
 (5)四个图标。
 (5)四个图标。
 (6)四个图标。
 (7)四个图标。
 (7)四个图标。
 (7)四个图标。
 (7)四个图标。
 (7)四个图标。
 (7)四个图标。
 (7)四个图标。
 (7)四个图标。
 (7)四个图标。
 (7)四个图标。
 (7)四个图标。
 (7)四个图标。
 (7)四个图标。
 (7)四个图标。
 (7)四个图标。
 (7)四个图标。
 (7)四个图标。
 (7)四个图标。
 (7)四个图标。
 (7)四个图标。
 (7)四个图标。
 (7)四个图标。
 (7)四个图标。
 (7)四个图标。
 (7)四个图标。
 (7)四个图标。
 (7)四个图标。
 (7)四个图标。
 (7)四个图标。
 (7)四个图标。
 (7)四个图标。
 (7)四个图标。
 (7)四个图标。
 (7)四个图标。
 (7)四个图标。
 (7)四个图标。
 (7)四个图标。
 (7)四个图标。
 (7)四个图标。
 (7)四个图标。
 (7)四个图标。
 (7)四个图标。
 (7)四个图标。
 (7)四个图标。
 (7)四个图标。
 (7)四个图标。
 (7)四个图标。
 (7)四个图标。
 (7)四个图标。
 (7)四个图标。
 (7)四个图标。
 (7)四个图标。
 (7)四个图标。
 (7)四个图标。
 (7)四个图标。
 (7)四个图标。
 (7)四个图标。
 (7)四个图标。
 (7)四个图标。
 (7)四个图标。
 (7)四个图标。
 (7)四个图标。
 (7)四个图标。
 (7)四个图标。
 (7)四个图标。
 (7)四个图标。
 (7)四个图标。
 (7)四个图标。
 (7)四个图标。
 (7)四个图标。
 (7)四个图标。
 (7)四个图标。

例如,选中直线 L,直线 L 的距选择点近的端点 P1 即为二次曲线的起点,直线 L 也是 二次曲线在点 P1 的切线。指定点 P2,该点是二次曲线的终点。再指定经过二次曲线的点 P3、P4,结果如图 3-48 (a) 所示;若选中圆弧 A,圆弧 A 的距选择点近的端点 P1 即为二 次曲线的起点,该点的切线也是二次曲线在点 P1 的切线。指定点 P2,该点是二次曲线的 终点。再指定经过二次曲线的点 P3、P4,则结果如图 3-48 (b) 所示。

当指定的起点或终点处没有直线或圆弧时,若指定点 P1,该点是二次曲线的起点。指定点 P2,该点确定了二次曲线在点 P1 的切线。指定点 P3,该点是二次曲线的终点。再指定经过二次曲线的点 P4、P5,结果如图 3-48(c)所示。

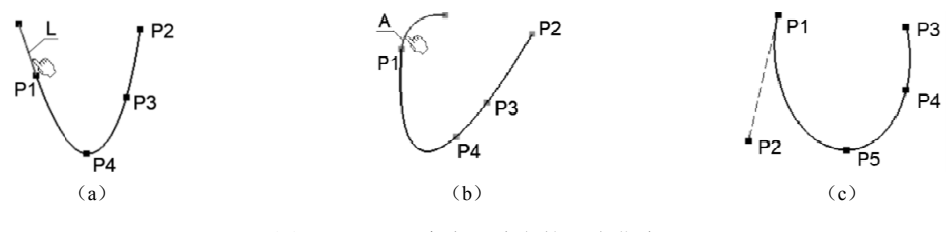

图 3-48 "四个点"确定的二次曲线

(3) 五个点。单击图标 🎢, 输入起点 P1、终点 P2, 再输入点 P3~P5, 即可得到 图 3-49 所示的二次曲线。

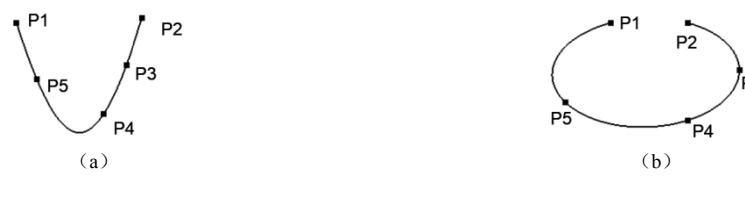

图 3-49 "五个点"确定的二次曲线

说明:如果选中的对象或输入的点不满足创建二次曲线的条件时,将会出现"无法用 选定元素创建二次曲线"的提示。

第3章 草图设计 -

### 3.2.6 绘制首线

#### 1. 绘制直线段

单击图标 Z,提示区出现"选择一个点或单击以定位起点"的提示,"草图工具"工具 栏变为如图 3-50 所示的状态。

| 草图工具 |           |     |        |    |        |     |     |         | ×    |
|------|-----------|-----|--------|----|--------|-----|-----|---------|------|
| 一個斑  | <u>{0</u> |     | 12 起点: | н: | Omm V: | Omm | 长度: | Omn 角度: | Odeg |
|      | 图 3-50    | 开始终 | 制百线时   | ·的 | "苴冈    | 丁且  | "т. | 且栏      |      |

(1) 用起点、长度和角度确定直线。输入直线的起点 P1、长度 L 和角度 A,得到如 图 3-51 (a) 所示的直线。

(2)用两点确定直线。输入直线的起点 P1 和终点 P2,得到如图 3-51(b)所示的直线。

(3) 绘制 2 倍长度的直线。单击图标 📝,起点 P1 将作为直线的中点,输入点 P2, 即可得到2倍长度的直线,如图3-51(c)所示。

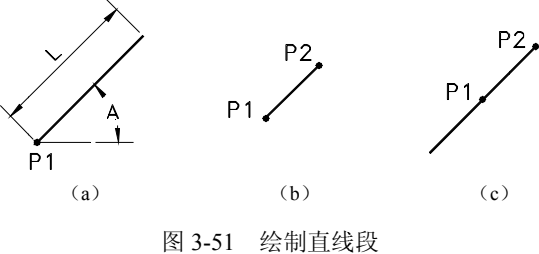

#### 2. 绘制无限长的直线

单击图标 , 提示区出现"选择一点或单击以定位直线"的提示,"草图工具"工具 栏变为如图 3-52 所示的状态。

| 草图工具 |            |   |            |   |                                                                             |       |                |                   |                   |                |                   | x                    |
|------|------------|---|------------|---|-----------------------------------------------------------------------------|-------|----------------|-------------------|-------------------|----------------|-------------------|----------------------|
| 一個觀  | <i>{</i> 9 | 鯋 | tata<br>ar | Ì | $\lim_{\substack{h \to h \to h \to h}} \nabla \int_{X_{\rm s}}^{\dagger} V$ | 心起    | Į:             | H:                | Omm               | V:             | Omm               |                      |
|      |            |   |            |   |                                                                             | م<br> | 丙点<br>一点<br>一点 | (确定<br>(确定<br>(确定 | E的无<br>E的无<br>E的无 | 限长<br>限长<br>限长 | 的直约<br>的垂直<br>的水平 | <b>遺</b><br>重线<br>平线 |

图 3-52 绘制无限长直线的"草图工具"工具栏

(1) 用两点确定无限长的直线。激活"草图工具"工具栏的图标 📈,再输入两个点, 即可得到通过这两个点的无限长直线。

(2) 绘制水平方向的无限长直线。激活"草图工具"工具栏的图标 🚔 , 再输入一个 点,即可得到通过这个点的水平方向的无限长直线。

CATIA 实用教程(第3版)

(3)绘制垂直方向的无限长直线。激活"草图工具"工具栏的图标 JL,再输入一个 点,即可得到通过这个点的垂直方向的无限长直线。

#### 3. 绘制与两个曲线对象相切的直线

单击图标之,选择圆、圆弧、椭圆、二次曲线等之中的两个对象,所得直线到与二者相切。选择对象的位置不同,所得直线也可能不同。绘制与两个圆对象相切的直线如图 3-53 所示。

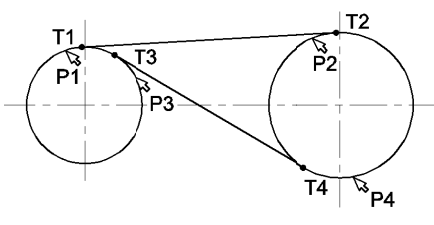

图 3-53 绘制切线

#### 4. 绘制无限长的角平分线

单击图标 24,选择两条直线,即可得到这两条直线的无限长的角平分线。

#### 5. 绘制曲线的法线

利用图标 <u>5</u> 可绘制曲线或直线的法线。单击图标 <u>5</u>,提示区出现"单击选择曲线或 点"的提示,"草图工具"工具栏变为如图 3-54 所示的状态。

| 草图工具 |      |      |    |        | × | ×     |
|------|------|------|----|--------|---|-------|
| 「御掛  | {② 赞 | 第一点: | н: | Omm V: |   | D. K. |
|      |      | <br> |    |        |   |       |

图 3-54 绘制法线的"草图工具"工具栏

(1)从线外一点向曲(直)线作法线。在曲线外指定一点 P1,选择一条曲线,即可得 到如图 3-55 所示的法线 1。

(2)从线上一点向线的一侧作法线。激活"草图工具"工具栏的图标 点,提示区出现 "选择曲线上的点"的提示,"草图工具"工具栏的右端增加了图标 之。在曲线上指定一点 P2,在曲线的一侧指定一点 P3,即可得到图 3-55 所示的法线 2。

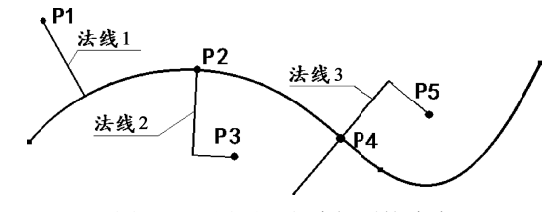

图 3-55 用不同方法得到的法线

第3章 草图设计 -

### 3.2.7 绘制轴线

在"轮廓"工具栏单击图标 1,输入轴线的起点 P1 和终点 P2,或者输入轴线的起点、 长度和角度即可确定一条轴线。轴线的线形是点画线,返回到零件设计的环境时,成为旋 转体的不可见的轴线。

### 3.2.8 绘制点

在"轮廓"工具栏单击图标,弹出"点"的工具栏, 一人, 上, 。

#### 1. 绘制一个点

单击图标 •, 用光标指定一个位置, 或者在"草图工具栏"工具栏输入点的坐标即可 绘制一个点。

#### 2. 以对话框方式绘制一个点

单击图标 , 弹出如图 3-56 所示的"点定义"对话框, 按相对于参考点的坐标系填写 点的坐标。若未指定参考点, 则相对于坐标系的原点。

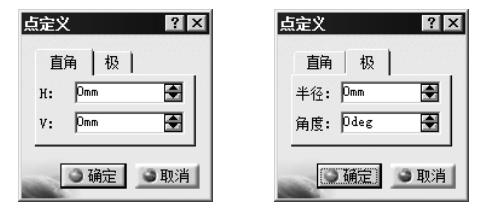

图 3-56 "点定义"对话框的"直角"和"极"选项卡

#### 3. 创建等分点

(1) 在选中的曲(直)线上添加指定数量的等分点。单击图标 2, 提示区出现"选择 要在上面创建点的原始点或曲线",选择一条图线,提示区出现"选择原点或更改对话框中 的新点数"的提示,并弹出如图 3-57 所示的"等距点定义"对话框,填写新的点数,即可添 加指定数量的分布均匀的一些点(新点数不包括直线或圆弧的端点),结果如图 3-57 所示。

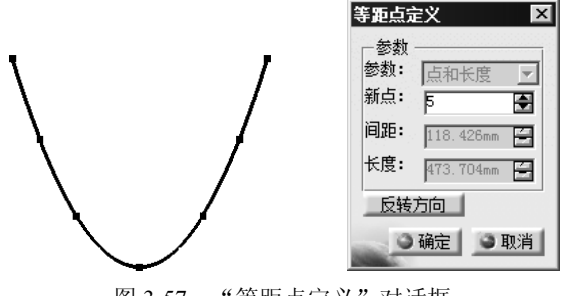

图 3-57 "等距点定义"对话框

CATIA 实用教程(第3版)